#### **Rechercher un organisme**

Sur Instit Connect, vous pouvez chercher des fiches organisme via l'onglet **Recherche Directe** puis **Par organisme**.

| Accueil          | RECHERCHE DIRECT                                                                         | E V RECHERCHE MULTICRITÈRES                    | LISTES | DIFFUSER                              | SAISIR    |            |
|------------------|------------------------------------------------------------------------------------------|------------------------------------------------|--------|---------------------------------------|-----------|------------|
| Social Listening | par enail<br>par téléphone<br>les organismes<br>personnels<br>les contacts<br>personnels | Itation des contacts<br>rénom<br>rand, Carole) |        | Commençant par (<br>actifs ) inactifs | Contenant | Rechercher |
| RP Connect +     | Nom                                                                                      | de l'organisme                                 | C      | Commençant par (                      | Contenant |            |

Vous pouvez rechercher un organisme en « commençant par » ou « en contenant ». Tapez le nom de l'organisme souhaité dans le champ de recherche puis cliquez sur **Rechercher**.

| RECHERCHE DIRECTE                 | RECHERCHE MULTICRITÈ | RES LISTES            | DIFFUSER    | SAISIR |            |
|-----------------------------------|----------------------|-----------------------|-------------|--------|------------|
| Recherche directe > par organisme |                      |                       |             |        |            |
|                                   |                      |                       |             |        |            |
| Consultation d                    | les organismes       |                       |             |        |            |
| Nom de l'organis                  | sme                  | Conseil départemental | - Loire     |        | Rechercher |
|                                   |                      | O Commençant par      | ) Contenant |        |            |

Le tableau de résultat vous annonce le nombre de résultat trouvé ainsi que le détail. Cliquez sur la fiche que vous souhaitez visualiser.

| ♠ RECHERCHE DIRECTE RECHERCHE MULTICRITÈRES LISTES<br>Recherche directe > par organisme | DIFFUSER SAISIR                    |                       |                     |  |  |  |
|-----------------------------------------------------------------------------------------|------------------------------------|-----------------------|---------------------|--|--|--|
| Consultation des organismes                                                             | Consultation des organismes        |                       |                     |  |  |  |
| Nom de l'organisme                                                                      | Conseil départemental - Loire      | Rechercher            |                     |  |  |  |
|                                                                                         | O Commençant par 🔿 Contenant       |                       |                     |  |  |  |
|                                                                                         |                                    |                       |                     |  |  |  |
| Pour ouvrir une fiche organisme, cliquez sur son nom.                                   |                                    |                       |                     |  |  |  |
| Résultat de la recherche 3 organisme(s) trouvé(s)                                       |                                    | Famille               | Nombre de contracts |  |  |  |
| Ur gannat                                                                               | Organime Famile Number de contacts |                       |                     |  |  |  |
| CONSEIL DEPARTEMENTAL - LOIRE (Collectivités Territoriales                              |                                    | Conseil Départemental | 47                  |  |  |  |
| CONSEIL DEPARTEMENTAL - LORE-ATLANTIQUE (Collectivitie Temboriales)                     |                                    | Conseil Départemental | 71                  |  |  |  |
| CONSEIL DEPARTEMENTAL - LORET (Collectivities Territoriales) Conseil Departemental 49   |                                    |                       | 40                  |  |  |  |

Choisissez ensuite le **service** que vous souhaitez consulter. Dans mon exemple, je peux choisir de visualiser l'Assemblée des Elus ou le Service du Département.

| RECHERCHE DIRE            | TE RECHERCHE MULTICRITÈRES LISTES DIFFUSER SAISIR |                                                                                                    |                           |
|---------------------------|---------------------------------------------------|----------------------------------------------------------------------------------------------------|---------------------------|
| Recherche directe > par o | rganisme                                          |                                                                                                    |                           |
|                           |                                                   |                                                                                                    |                           |
|                           | organisme : conseil departemental - loire         |                                                                                                    |                           |
|                           | Famille : Conseil Départemental                   |                                                                                                    | https://www.loire.fr/     |
|                           | Retour                                            |                                                                                                    |                           |
|                           | Pour avoir accès au service, cliquez sur son nom. |                                                                                                    |                           |
|                           | liste des services                                |                                                                                                    | 10 nombre de services : 2 |
|                           | Service                                           | Coordonnées                                                                                                    |                           |
|                           | ASSEMBLEE DES ELUS                                | Hold & Department           2027. State Tissee CEDX 1           Télécybana         04 77 48 42 42           Télécybe         04 77 48 29           E-mail         mölöšlaise fr |                           |
|                           | SERVICES DU DEPARTEMENT                           | Höld do Diputrimmet           42023 Saint-Eliment           64 77 48 04 42           Tälekophan           64 77 48 12 59           E-mail           Emidlering                  |                           |
|                           |                                                   | E-mail info@loire.fr                                                                                                    |                           |

En haut à gauche vous trouverez diverses informations comme le nom de l'organisme, sa famille, le service que vous êtes en train de visualiser ainsi que ses coordonnées.

| RECHERCHE DIRECTE RECHERCHE MULTICRITÈRES LISTES                  | DIFFUSER SAISIR      |                                                                                      |    |
|-------------------------------------------------------------------|----------------------|--------------------------------------------------------------------------------------|----|
| Recherche directe > par organisme                                 |                      |                                                                                      |    |
|                                                                   |                      |                                                                                      |    |
| CONSEIL DEPARTEMENTAL - LOIRE (Collectivités Territoriales) 🧪 💼 🕕 |                      |                                                                                      |    |
| Famille : Conseil Départemental<br>Service : ASSEMBLEE DES ELUS   |                      |                                                                                      |    |
|                                                                   |                      | Retour                                                                               |    |
| Adresse : Hôtel du Département                                    | Téléphone            | E-mail<br>https://www.loire.fr/                                                      |    |
|                                                                   | Тејесори             |                                                                                      |    |
| Contacts (41) Infos organisme Blogs et réseaux sociaux (5)        |                      |                                                                                      |    |
|                                                                   |                      |                                                                                      |    |
| Nom                                                               | Coordonnées directes | Compétence(s)                                                                        |    |
| M. ZIEGLER Georges<br>Président Conseil Départemental             | Téléphone            | Administration Générale , Collectivités Territoriales , Elu                          |    |
|                                                                   |                      |                                                                                      |    |
| M. REYNAUD Hervé<br>Vice-Président Conseil Dénatemental           | Téléphone            | Administration Générale , Collectivités Territoriales , Elu , Finances               |    |
|                                                                   |                      |                                                                                      |    |
| Mme ROBIN Clotilde                                                | Téléphone            | Citoyenneté , Collectivités Territoriales , Education , Elu , Enseignement , Sociéta | al |
| vice-President Conseil Departemental                              |                      |                                                                                      |    |
|                                                                   |                      |                                                                                      |    |
| M. BONNEFOY Jean-Yves                                             | Téléphone            | Citoyenneté , Collectivités Territoriales , Elu , Jeunesse , Sociétal , Sports       |    |

Dans l'onglet contacts, vous trouverez tous les contacts faisant partis du service que vous visualisez.

|                                                                                                    | RITERES LISTES DIFFUSER SAISIR                                   |                                                                                                    |
|----------------------------------------------------------------------------------------------------|------------------------------------------------------------------|----------------------------------------------------------------------------------------------------|
| cherche directe > par organisme                                                                                                    |                                                                  |                                                                                                    |
| CONSEIL DEPARTEMENTAL - LOIRE (Collectivités Territ                                                                                                    | toriales) 🧪 👼 🕕                                                  |                                                                                                    |
| Famille : Conseil Départemental<br>Service : ASSEMBLEE DES ELUS                                                                                                 |                                                                  |                                                                                                    |
| Adresse : Hôtel du Département                                                                                                    | Téléphone<br>Télécopie                                           | E-mail<br>https://www.loop.ft/                                                                                                    |
|                                                                                                    |                                                                  |                                                                                                    |
| Contacts (41) Infos organisme Blogs et                                                                                                    | réseaux sociaux (5)                                              |                                                                                                    |
| Contacts (41) Infos organisme Blogs et                                                                                                    | réseau socianu (5 )<br>Coordonates directes                      | Complements)                                                                                                    |
| Contacts (11) Infor organisme Biogs et<br>Nom<br>M.ZEGLER George<br>Président Consel Départemental                                                              | rførens socians (5 ) Coordonades directes Téliphone              | Completence(s)<br>Administration Générale , Collectivités Territoviales , Ela                                                                          |
| Contacts (1) Infor organisme Biogs et<br>Nom<br>M ZEGLER Georges<br>Président Coursel Départemental<br>M, REYNALD Hervé<br>Vice-Président Coursel Départemental | reference sociance (5) Coordonasies directes Téléphone Téléphone | Compétence(v)<br>Administration Générale , Collectivités Territoriales , Els<br>Administration Générale , Collectivités Territoriales , Els , Finances |

Dans **l'onglet Info Organisme**, vous trouverez des informations complémentaires sur l'organisme telles que son SIREN/SIRET, sa compétence géographique, sa mission.

| RECHERCHE DIRECTE RECHERCHE MULTICRITÈ                     | RES LISTES DIFFUSER SAISIR   |                                                                                                    |
|------------------------------------------------------------|------------------------------|----------------------------------------------------------------------------------------------------|
| Recherche directe > par organisme                          |                              |                                                                                                    |
| CONSEIL DEPARTEMENTAL - LOIRE (Collectivités Territoriales | / = 0                        |                                                                                                    |
| Famille : Conseil Départemental                            |                              |                                                                                                    |
| Service : ASSEMBLEE DES ELUS                               |                              |                                                                                                    |
| Adresse : Hôtel du Département                             | Téléphone<br>Télécopie       | E-mail<br>https://www.loie.fr/                                                                                                    |
| Contacts (41 ) Infos organisme Blogs et réseau             | x sociaux (5 )               |                                                                                                    |
| SIRET                                                      | 224;                         | Mission                                                                                                    |
| SIREN                                                      | 224:                         | Collectivite territoriale qui regie par ses oenterranons les artaires du departement dans les domaines de competences qu<br>la loi NOTRe lui attribue : Solidarités et cohésion territoriale, Education, Action culturelle, sportive, Aménagement vo<br>et environnement |
| Compétences                                                | Collectivités Territoriales, |                                                                                                    |
| Population                                                 |                              |                                                                                                    |
| Competence geographique                                    |                              |                                                                                                    |
| Niveau pays                                                |                              |                                                                                                    |
|                                                            |                              |                                                                                                    |
|                                                            |                              |                                                                                                    |

Dans **l'onglet Blogs et réseaux sociaux** vous trouverez les comptes réseaux sociaux et les urls de ses blogs de l'organisme.

| RECHERCHE DIRECTE RECHERCHE MULTICRITÈRES LISTES                                                                                                    | DIFFUSER SAISIR        |                                  |        |
|----------------------------------------------------------------------------------------------------|------------------------|----------------------------------|--------|
| CONSEIL DEPARTEMENTAL - LOIDE (Collecticide Tentorisles)                                                                                                    |                        |                                  |        |
| Famille : Conseil Départemental                                                                                                    |                        |                                  |        |
| Service : ASSEMBLEE DES ELUS                                                                                                    |                        |                                  | Retour |
| Adresse : Hôtel du Département                                                                                                    | Téléphone<br>Télécopie | E-mail ;<br>https://www.loie.fr/ |        |
| Contacts (41 ) Infos organisme Blogs et réseaux sociaux (5 )                                                                                                    |                        |                                  |        |
| URL                                                                                                    |                        | E-mail rattach                   |        |
| Blogs et réseaux sociaux généraux de l'organisme                                                                                                    |                        |                                  |        |
| Tana and a star a star |                        |                                  |        |
| te https://twitter.com/                                                                                                    |                        |                                  |        |

Sur chaque fiche organisme, vous trouverez **3** icônes à droite de son nom.

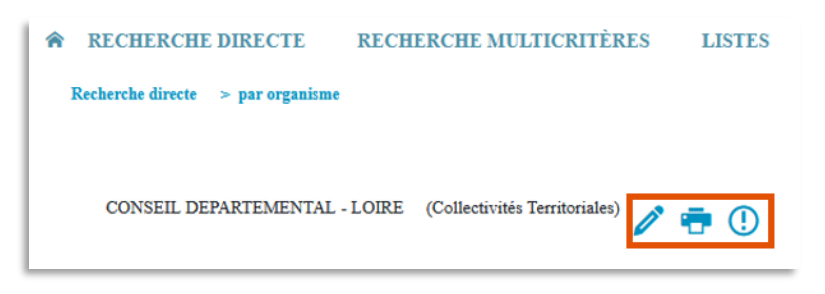

L'icône point d'exclamation vous permet de faire un signalement sur la fiche de l'organisme en cas d'informations erronées ou de demander des informations supplémentaires sur cette fiche.

L'icône d'imprimante vous permet d'imprimer cette fiche organisme.

L'icône de crayon vous permet de saisir des informations personnelles sur la fiche de l'organisme. Ces informations sont personnelles c'est-à-dire qu'elles ne sont pas communiquées aux autres clients de Cision, ni à notre service de mise à jour (nous ne les mettons donc pas à jour). Elles sont en revanche accessibles via les différents codes d'accès de votre compte si votre société dispose de plusieurs accès sur Instit Connect. Seuls les champs marqués d'une étoile sont modifiables.

Lorsque vous cliquez sur le crayon, une **pop up** s'affiche.

Vous pourrez ajouter une description personnelle, ajouter une adresse, un téléphone ou encore un mail.

Cliquez sur le bouton **Valider** (en bas à droite de la popup) pour enregistrer ces informations personnelles.

| Non d'organises pous deless pous deless pou            | differ la fiche                      |                                                            |  |
|----------------------------------------------------------------------------------------------------|--------------------------------------|------------------------------------------------------------|--|
| Deignation ASSERBILEE DES ELUS   Initial c     Famille Constit Dejustmantal   Type derganises Image: Constit Dejustmantal   Advense Helei do Dejustmantal   Advense Helei do Dejustmantal   2 ef 3 rue Chattes de Gaule Image: Constit Dejustmantal   2 ef 3 rue Chattes de Gaule Image: Constit Dejustmantal   2 ef 3 rue Chattes de Gaule Image: Constit Dejustmantal   2 ef 3 rue Chattes de Gaule Image: Constit Dejustmantal   2 ef 3 rue Chattes de Gaule Image: Constit Dejustmantal   Porture de Caule Image: Constit Dejustmantal   Porture de Caule Image: Constit Dejustmantal   Porture de Caule Image: Constit Dejustmantal   Porture de Caule Image: Constit Dejustmantal   Porture de Caule Image: Constit Dejustmantal   Porture de Caule Image: Constit Dejustmantal   Advense de Intraincourceuris* Image: Constit Dejustmantal   Advense de Intraincourceuris* Image: Constit Dejustmantal   Advense de Intraincourceuris* Image: Constit Dejustmantal                                                                                                    | Nom d'organisme pour adresse postale | DEPARTEMENT DE LA LORE                                     |  |
| Initial   Parallia   Type of organization   Type of organization   Advance   Refer du Departmenti   2 et 3 rue Charles de Gaule   Casier spécia   Description *   Advance + Invention toomsine *     Image: Parallia     Image: Parallia     Imag                                                                                                    | Désignation                          | ASSEMBLEE DES ELUS                                         |  |
| Famile Consol Diputemental   Type of organisms Image: Consol Diputement   2 et 3 no Charles de Gasle   Carrier picia   Carrier picia   Carrier picia   Particia   Particia   Particia   Carrier de Carries de Carries de Carries de Carries de Carries de Carries de Carries de Carries de Carries de Carries de Carries de Carries de Carrier picia   Carrier picia   Particia   Particia                                                                                                    | Initiale                             | c                                                          |  |
| Type drogssinss Advesse  Advesse  Advesse                                                                                                    | Famille                              | Conseil Départemental v                                    |  |
| Admass     Holar du Duppartement   2 et 3 nue Charles de Gaule   Cairer spécial   Derrigion *   Admass de livraion becomine *     Derrigion *   Admass de livraion becomine *     Derrigion *   Admass de livraion becomine *     Derrigion *   Admass de livraion becomine *     Derrigion *   Admass de livraion becomine *     Admass de livraion becomine *     Admass de livraion becomine *                                                                                                    | Type d'organisme                     | v                                                          |  |
| Poscription *   Adverse de livraion bounier *                                                                                                    | Adresse                              |                                                            |  |
| Casier quictal BP Casier quictal CP Casier quictal CP Casier quict |                                      | 2 et 3 rue Charles de Gaulle                               |  |
| BP       CP       coden       I coden       FRANCE   Poor demander la modification de l'adresa s, <u>dispara ini</u> .                                                                                                    |                                      | Casier spécial                                             |  |
| CP 2022 Ville Sant-Elenne C etaler 1  FRANCE  Poor demander la modification de Tadevesa, clienter ini.  Description * Advesa de livraison bomise *  BP  C  V VILe V VILe V V VILe V VILe V VILe V VILe V VILe V V V V V V V V V V V V V V V V V V V                                                                                                    |                                      | BP                                                         |  |
| Description * Advesse da firvation toorsise *                                                                                                    |                                      | CP 42022 Ville Saint-Etienne                               |  |
| Description * Adresse de livration boursier *                                                                                                    |                                      | FRANCE                                                     |  |
| Decription * Advesse de litraion loomier *                                                                                                    |                                      | Pour demander la modification de l'adrassa, clienter ici . |  |
| Devription * Adress & Invalon bounsier *                                                                                                    |                                      |                                                            |  |
|                                                                                                    | Description *                        |                                                            |  |
| ЯР<br>СФтад                                                                                                    | FOR CASE OF A COMPANY COMPANY        |                                                            |  |
| ~                                                                                                    |                                      | вр                                                         |  |
|                                                                                                    |                                      |                                                            |  |

Vous ne trouvez pas la réponse à votre question?

Contactez notre équipe Support

Paremail:relationclient@cision.com

Par téléphone : 01 49 25 71 00

Du lundi au vendredi de 9h à 18h